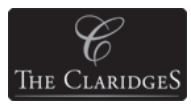

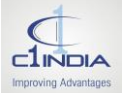

## **Vendor Registration Manual**

## https://claridges.procfocus.com

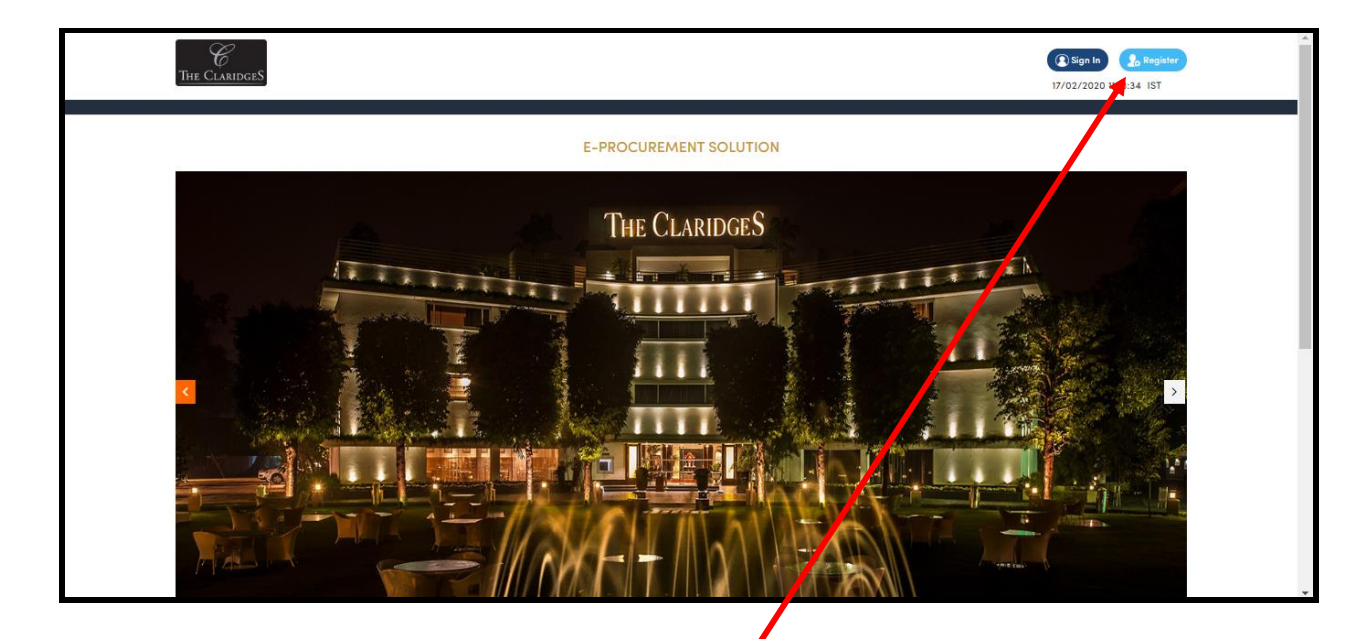

On the Home Page, click on Register as shown above

| The ClaridgeS |                   |                    |                          | Sign In<br>17/02/2020 | 2 Register |
|---------------|-------------------|--------------------|--------------------------|-----------------------|------------|
|               | 1<br>Verification | 2<br>Login Details | 3<br>Company Information | Complete              |            |
|               | Email *           | dswati1212@gmailco | m                        |                       |            |
|               | Verificati        | ion L3MF8W         | ntinue                   |                       |            |

A new page appears as shown below.

- 1. Enter your E-mail ID as your User ID.
- 2. Enter the Captcha in the Verification field
- 3. Click on Continue button for further registration process.

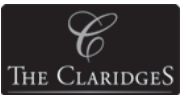

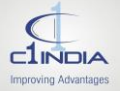

After clicking on Continue button, the below screen appears.

| C<br>The ClaridgeS    |                                                                                |                                                 |                                                           | Sign<br>17/02/20 | In <b>Constant</b><br>20 11:17:59 IST |
|-----------------------|--------------------------------------------------------------------------------|-------------------------------------------------|-----------------------------------------------------------|------------------|---------------------------------------|
|                       | 1<br>Verification                                                              | 2<br>Login Details                              | 3<br>Company Information                                  | 4<br>Complete    |                                       |
|                       | A confirmation emo<br>Please check your email I<br>Click here to resend the em | til has been sent to your mai                   | <b>Ibox dswati1212@gmail.com</b><br>ithin 24 hours.       |                  |                                       |
| Important Lin<br>Home | k                                                                              |                                                 | Contact Us<br>rahul.bhardwaj@clindia.com                  |                  |                                       |
|                       |                                                                                | This site works be<br>© Copyright 2020 C1 Indie | əst on Google Chrome<br>a Pvt. Ltd. – All Rights Reserved |                  |                                       |

Vendor will receive a confirmation mail on their registered e-mail Id as shown below.

| Dear User,<br>Please <u>click here</u> to verify your e-mail address for identity verification and security purposes.<br>Regards,<br>Claridges | To rahul.sl | Fn 14-02-2020 14:18<br>Claridges Team <rahul.bhardwaj@ctindia.com><br/>Please Verify Your E-mail Address<br/>nama@ctinda.com</rahul.bhardwaj@ctindia.com> |
|----------------------------------------------------------------------------------------------------|-------------|----------------------------------------------------------------------------------------------------|
| Please <u>click here</u> to verify your e-mail address for identity verification and security purposes.<br>Regards,<br>Claridges               | Dear U      | ser,                                                                                                    |
| Regards,<br>Claridges                                                                                                    | Please c    | lick here to verify your e-mail address for identity verification and security purposes.                                                                  |
| Claridges                                                                                                    | Regard      | \$,                                                                                                    |
|                                                                                                    | Claridg     | ĉ\$                                                                                                    |
|                                                                                                    |             |                                                                                                    |
|                                                                                                    |             |                                                                                                    |
|                                                                                                    |             |                                                                                                    |

By clicking on **Click here**, vendor will get a screen as shown in next image.

| ClaridgeS     |                   |                  |                 |                         |                    |           |                   |
|---------------|-------------------|------------------|-----------------|-------------------------|--------------------|-----------|-------------------|
| The ClaridgeS |                   |                  |                 |                         |                    | Sign In 🔒 | Register<br>7 IST |
|               | 1<br>Verification | 2<br>Login Def   | tails           | 3<br>Company Informatio | on                 | Complete  |                   |
|               | User<br>Pass      | Name *<br>word * | rahul.sharma@   | Detindia.com            | X Invalid password |           |                   |
|               | Conf              | irm password *   | Please re-enter | your password           |                    |           |                   |

Now, vendor needs to create a password and enter the same password in Confirm Password field. (Password should contain minimum 8 letters/digit, 1 uppercase letter and special character do not use \$, >, <, &, #).

After password creation, vendor needs to click on Continue button.

A new page appears where Vendor needs to fill the relevant details such as Company Name, Company E-mail, Select Category, etc.

|                  | 2                                 | 3                   | 4        |
|------------------|-----------------------------------|---------------------|----------|
| Verification     | Login Details                     | Company Information | Complete |
|                  |                                   |                     |          |
| Company Name *   | ABCD INDIA PVT LDT                |                     |          |
| Company Email *  | rahul.sharma@c1india.com          |                     |          |
| Address *        | PLOT NO.301,1st flooor udyog viha | r,phase-2           |          |
| Country *        | India                             | ~                   |          |
| State *          | Haryana                           | ~                   |          |
| City *           | Select                            | ~                   |          |
| Pin Code         | 122015                            |                     |          |
| Contact Person * | First Name Las                    | t Name              |          |
| Mobile No. *     | 91 9810605992                     |                     |          |
| Website address  |                                   |                     |          |

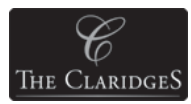

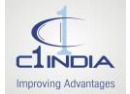

After filling all the relevant details and clicking on Submit button, a new page as shown below appears stating that "Your Registration is pending for Approval"

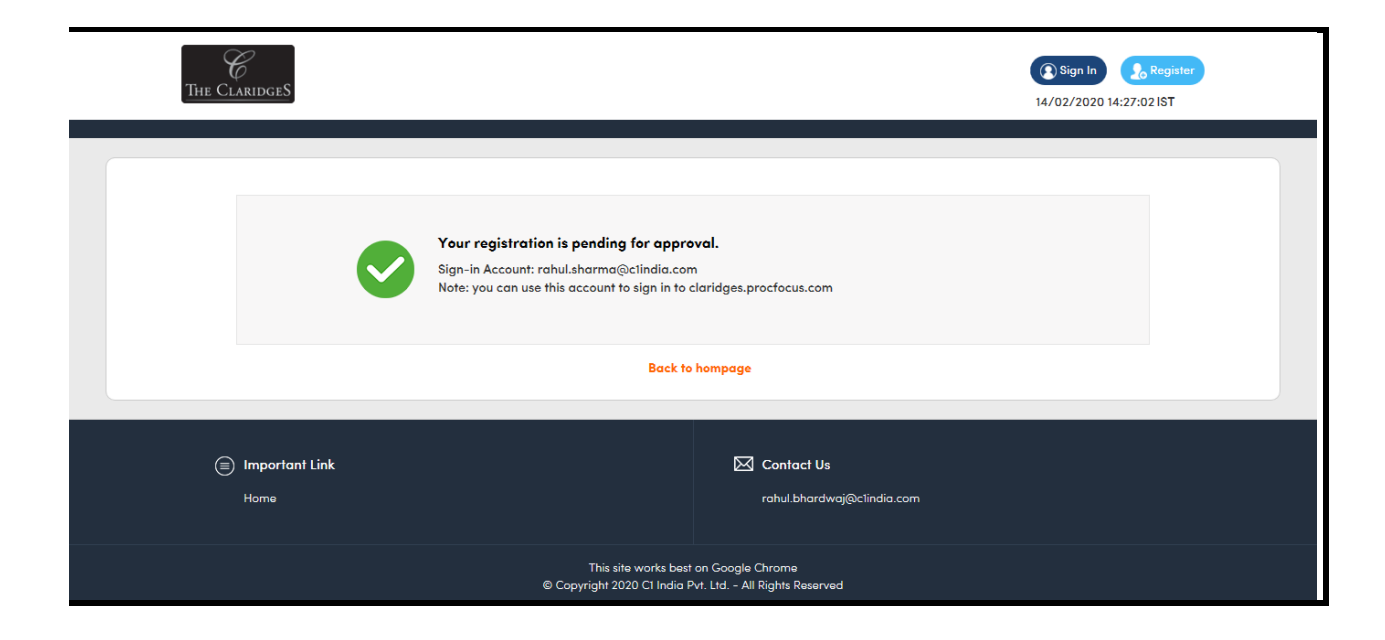

The Vendor will also receive an e-mail confirming completion of Registration as shown in the below screenshot.

| Fri 14-02-2020 14:27   Claridges Team <rahul.bhardwaj@clindia.com>   Registration Completed Successfully   To rahul.sharma@clindia.com</rahul.bhardwaj@clindia.com> |
|----------------------------------------------------------------------------------------------------|
| Dear Rahul,                                                                                                    |
| Your registration has been successfully completed on claridges.procfocus.com and is pending for Approval.                                                           |
| Best Regards,                                                                                                    |
| Claridges                                                                                                    |
|                                                                                                    |
|                                                                                                    |
|                                                                                                    |
|                                                                                                    |
|                                                                                                    |
|                                                                                                    |

Once the Registration is Approved by the Buyer, you will receive a confirmation mail.

Login with your User ID/E-mail and Password, and fill the relevant details under My Profile  $\rightarrow$  Company Information page.